## SMG Resolution from App 2021

| 5:57                                |                                                     | all 🗢 💽              | 5:57                                     |                                        | ul 🗢 🗈  | 5:57                                                                           |                                                   | al 🗟 🗉              |
|-------------------------------------|-----------------------------------------------------|----------------------|------------------------------------------|----------------------------------------|---------|--------------------------------------------------------------------------------|---------------------------------------------------|---------------------|
|                                     | Details                                             | $\sim$               |                                          | Add Tags                               | 8       | <                                                                              | Details                                           |                     |
| 20 Hours to<br>ustomer Car          | o Resolve<br>re                                     |                      | Primary Source of<br>Please select at le | f Dissatisfaction<br>ast one category. |         | <ul> <li>20 Hours to</li> <li>Customer Car</li> <li>Case Id: 615 11</li> </ul> | e<br>Resolve                                      |                     |
| Customer Car                        | 10239<br>re Case                                    |                      | Accuracy of Ore                          | der Availability of Men                | u Items | Customer Ca                                                                    | 0239<br>90 Case                                   |                     |
| Case Details                        |                                                     |                      | Interaction with                         | n Staff Payment Proce                  | ss      | Case Details                                                                   | e ouse                                            |                     |
| Customer emaile                     | ed: 'I never got a receipt                          | with my order. And I | Quality of Food                          | Speed of Service                       | Other   | Customer email                                                                 | ed: 'I never got a receipt '                      | with my order. Ar   |
| now I am upset a                    | about it because I didn't                           | get my receipt. I    | Deselution Metho                         |                                        |         | now I am upset                                                                 | about it because I didn't                         | get my receipt. I   |
| would like some<br>up email from GI | e thing in return.' Custome<br>M or higher. Thanks! | er requests a follow | Please select at le                      | ast one category.                      |         | would like some<br>up email from G                                             | thing in return.' Custome<br>M or higher. Thanks! | er requests a follo |
| Location Deta                       | ails                                                |                      | Apology Di                               | scount Gift Card                       | Other   | Location Deta                                                                  | ils                                               |                     |
|                                     |                                                     |                      | None                                     |                                        |         | 00010000 0                                                                     |                                                   |                     |
| Feedback Date:<br>Event Date: 2/19  | 2/19/2021 3:34 PM<br>9/2021 12:00 AM                | UNIVERSI             |                                          |                                        |         | Feedback Date<br>Event Date: 2/1                                               | 2/19/2021 3:34 PM<br>9/2021 12:00 AM              | UNIVERSI            |
| Customer Info                       | ormation                                            | ~                    |                                          |                                        |         | Customer Info                                                                  | ormation                                          |                     |
| Name: Jonathar<br>Email: jj.lawton2 | n Lawton<br>23@gmail.com                            |                      |                                          |                                        |         | Email: jj.lawton                                                               | n Lawton<br>23@gmail.com                          |                     |
| Additional Info<br>/iew Survey Qu   | ormation<br>Jestions                                | ^                    |                                          |                                        |         | Additional Info<br>View Survey Qu                                              | ormation<br>lestions                              |                     |
| Topics                              |                                                     | <u> </u>             |                                          |                                        |         | Topics                                                                         |                                                   |                     |
| Tags are requ<br>Edit Available Tag | uired before you can reso                           | lve this case        |                                          |                                        |         | Tags are request<br>Edit Available T                                           | ired before you can resol                         | lve this case       |
|                                     |                                                     |                      |                                          |                                        |         |                                                                                |                                                   |                     |
|                                     |                                                     |                      |                                          |                                        |         |                                                                                |                                                   |                     |
|                                     |                                                     |                      |                                          |                                        |         | $\langle$                                                                      | Add a note                                        |                     |
|                                     | Case Actions                                        |                      |                                          |                                        |         |                                                                                |                                                   |                     |
|                                     |                                                     |                      |                                          |                                        |         |                                                                                | Scripted Respon                                   | se                  |
| ((४))<br>Dashboard Loc              | Cations Case F                                      | Reports Menu         |                                          | Save                                   |         |                                                                                | Cancel                                            |                     |
|                                     |                                                     | _                    |                                          |                                        |         |                                                                                |                                                   | -                   |
|                                     |                                                     |                      |                                          |                                        |         |                                                                                |                                                   |                     |
| Click                               | on the Alert t                                      | a anon               | Cho                                      | ose the tags (a                        | ll that | If e-ma                                                                        | ail is provided                                   | l in the            |
|                                     |                                                     |                      | annl                                     | v) and Save                            |         | custor                                                                         | ner Info sectio                                   | on.                 |
|                                     | on the Topics<br>                                   | to add               | appi                                     | y and save                             |         | click C                                                                        | ase actions at                                    | t the               |
| "Tags                               |                                                     |                      |                                          |                                        |         |                                                                                |                                                   |                     |
|                                     |                                                     |                      |                                          |                                        |         | DOLLOR                                                                         |                                                   |                     |
|                                     |                                                     |                      |                                          |                                        |         | Scripte                                                                        | ed Response.                                      |                     |
|                                     |                                                     |                      |                                          |                                        |         | If pho                                                                         | ne is listed, ca                                  | ıll                 |
|                                     |                                                     |                      |                                          |                                        |         | custor                                                                         | ner and add t                                     | he                  |
|                                     |                                                     |                      |                                          |                                        |         | convo                                                                          | ration notor                                      | undar               |
|                                     |                                                     |                      |                                          |                                        |         |                                                                                | Sauoninnes                                        | under               |

"Add a note"

| 5:58                                  | all 🗟 💽 | 5:59                      |                                 | al 🗢 💽 | 6:01                    |                   | .ıl 🗢 💽 |
|---------------------------------------|---------|---------------------------|---------------------------------|--------|-------------------------|-------------------|---------|
| Scripted Response                     | 8 <     | Scrip                     | ted Response                    | 8      | <                       | Scripted Response | 8       |
| Q Search Responses                    |         | jj.lawton23@gmail.com     | n                               |        | jj.lawton23@            | gmail.com         |         |
| Apologize for Mask/Glove Usage        | /       | Wendy's Visit             |                                 |        | Wendy's Visi            | t                 |         |
| Apology for Order Accuracy            |         | Dear Jonathan             |                                 |        | Dear Johatha            | in                |         |
| Apology for Poor Quality              |         |                           |                                 |        |                         |                   |         |
| Apology for Poor Service              |         |                           |                                 |        |                         |                   |         |
| Apology for Speed of Service          |         |                           |                                 |        |                         |                   |         |
| Item Availability (Discontinued Item) |         |                           |                                 |        |                         |                   |         |
| Item Availability (Temporary Outage)  |         | Select signature          |                                 | •      | Ray Starnes             | naturo            | •       |
| Mobile Order/Tech Issue               |         | Friendly From ①           |                                 |        | Friendly From           | 9                 |         |
| Request for More Info                 |         | Signature Alias           |                                 |        | Ray                     |                   |         |
| Thank you for Compliment              |         | ^ V                       |                                 | Done   | Rexburg South           | Wendy's           |         |
| Thank you for Feedback                |         |                           |                                 |        |                         |                   |         |
|                                       |         |                           |                                 |        |                         |                   |         |
| Review                                |         | Add Cu                    | ct signature<br>Istom Signature |        |                         | Review            |         |
| View case details                     |         | Rot                       | bert Pincock                    |        |                         | View case details |         |
|                                       |         |                           |                                 |        |                         |                   |         |
|                                       |         | [                         |                                 | ]      |                         |                   |         |
| If it's a Scripted Respon             | nse,    | Next choose add Signature |                                 | nature | Click Review to see the |                   |         |
| it allows you to choose               | e a     | and choo                  | se from the                     | e list | respo                   | onse that will be | e sent. |
| response. Fill in all BLU             | JE      | (the first                | time you w                      | ill    |                         |                   |         |

need to add new

signature.

areas in the response

before adding your

before signing.

signature OR choose custom response and write your own e-mail

| 6:01                                                                                      |                                                                                                    | al 🗢 🕞                                                              |
|-------------------------------------------------------------------------------------------|----------------------------------------------------------------------------------------------------|---------------------------------------------------------------------|
| <                                                                                         | Scripted Response                                                                                                    | 8                                                                   |
|                                                                                           |                                                                                                    |                                                                     |
| Custom                                                                                    |                                                                                                    |                                                                     |
| To: jj.lawto                                                                              | n23@gmail.com                                                                                                    |                                                                     |
| Subject: V                                                                                | /endy's Visit                                                                                                    |                                                                     |
| Message:<br>Hello Jona<br>This is Ray<br>visited. I a<br>love to hel<br>think that<br>Ray | than<br>Starnes the General Manger of t<br>n sorry that you did not get your<br>o you solve the issue. What is mis<br>we missed so we can make this ri | he Wendys you<br>receipt I would<br>ssing or do you<br>ght for you? |
| Friendly F<br>Ray                                                                         | rom:                                                                                                    |                                                                     |
| Signature:<br>Rexburg S                                                                   | outh Wendy's                                                                                                    |                                                                     |

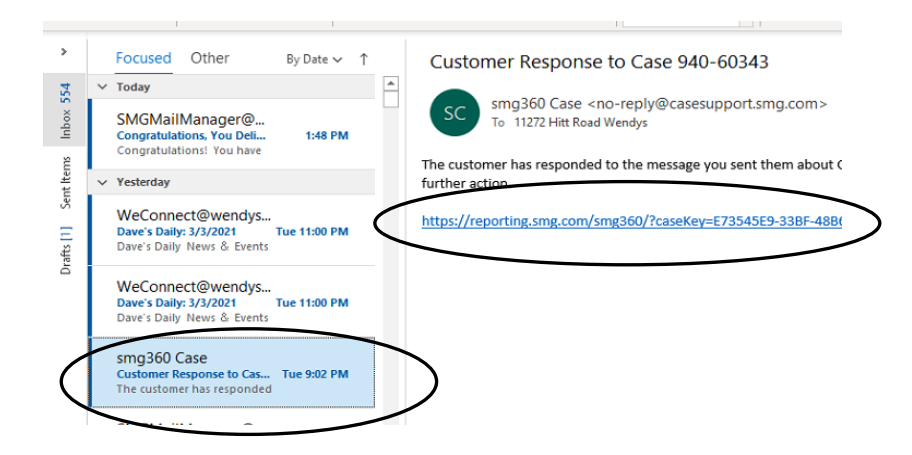

## CAUTION

The e-mail gets sent from the store e-mail account. Customer responses will be sent to the store e-mail and you are responsible to follow up with them and forward the alert. A copy of the response goes automatically into the alert, but verify mailing address for any coupons or other info related to the case is complete. If the customer responds and you do not "see" the e-mail, you need to open the app and watch for responses, or no action will be taken.

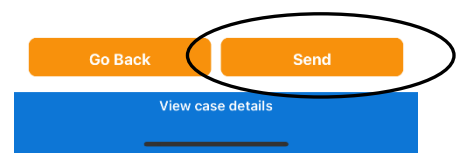

Verify the e-mail text is complete and what you want (spelling and grammar check) Click send

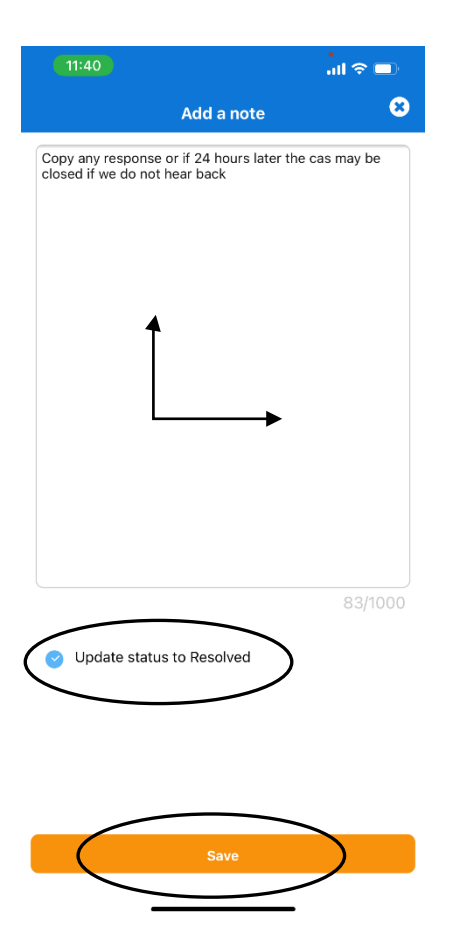

If a phone conversation happened **OR** when the customer responds **OR** after 24 hours of NO response, add the resolution information in the note area, click Update status to Resolve and click Save

|   | 11:53                                                                       |                                           | .ul 🗢 🖿                    |
|---|-----------------------------------------------------------------------------|-------------------------------------------|----------------------------|
| < |                                                                             | Details                                   |                            |
| • | Escalation<br>2/25/2021 12:08 PM                                            |                                           |                            |
| • | Scripted Response<br>11272@wendysidaho.                                     | com - 2/25/2021                           | 5:49 PM                    |
| • | Resolved<br>robert@wendysidaho<br>Robert closed as a test<br>responds back. | .com - 2/26/2021<br>t. Jessica call me it | 11:52 AM<br>f the customer |
|   |                                                                             | Expand                                    | Timeline Events            |
|   |                                                                             |                                           |                            |
|   |                                                                             |                                           |                            |
|   |                                                                             |                                           |                            |
|   |                                                                             |                                           |                            |
|   |                                                                             |                                           |                            |
|   |                                                                             |                                           |                            |
|   |                                                                             |                                           |                            |
|   |                                                                             |                                           |                            |
|   |                                                                             | dd a neto                                 | _                          |
|   | For                                                                         | ward Case                                 |                            |
|   | Script                                                                      | ed Response                               |                            |
|   | -                                                                           | Cancel                                    |                            |
|   |                                                                             |                                           |                            |

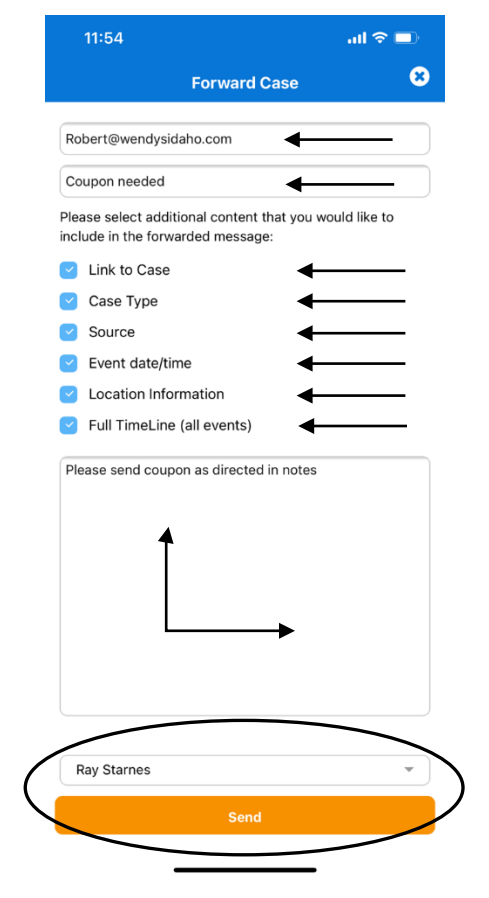

Lastly, forward the case to Robert. Click Case Actions and chose Forward Case. Type in my e-mail. Type in subject. Choose ALL Content. Choose your signature and click Send. I will follow any instruction in the case. (ie. send coupons)